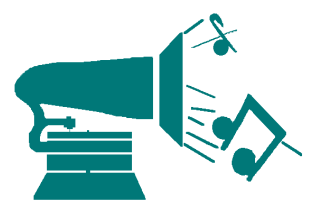

Robert Ross Audiophile Produkte GmbH Iemannenstrasse 23 85095 Denkendorf Tel 08466-905030 Fax 08466-905040 Email R.Ross@robertross.de Internet www.robertross www.astell-kern.de

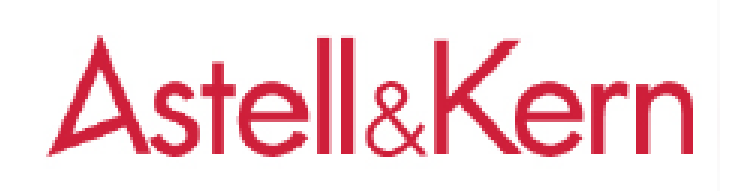

## Update ohne Iriver Plus 4 Software

Voraussetzung: 1) Astell&Kern AK-120/AK-100 Akku ist mindestens 80% geladen

2) PC oder Mac mit Internet

3) Programm zum entpacken (unzippen) von Files

4) AK100/AK120 hat mind. 60MB freien Speicher

Vorgehensweise:

- 1) Schließen Sie den Astell&Kern via USB Kabel an den PC oder Mac an, drücken Sie am Astell&Kern Touchscreen Display am "Als Wechsel Platte anschließen"
- 2) Warten Sie bis am PC/Mac das USB Laufwerk AK100 oder AK120 erscheint.
- 3) Gehen sie mit Ihrem Internet Browser auf http://www.astellkern.de/support.html
- 4) Laden sie die aktuelle Software für Ihr Astell&Kern Gerät herunter
- 5) Entpacken Sie diesen Ordner, es erscheint dann <u>AK100.HEX</u> oder <u>AK120.HEX</u> mit ca. 35 MB Größe. Schieben Sie diese Datei, per drag and crop, in die Root Ihres Astell&Kern Gerätes d. h. **In keinen Ordner**
- 6) Überprüfen Sie ob sich die Datei des AK100 oder AK100, mit der Endung hex, auf dem Internen Laufwerk Ihres Astell&Kern Gerätes befindet.(nicht auf einer der MicroSD Karten)
- 7) Nun ziehen Sie das USB Kabel am Astell&Kern ab, und lesen am Display des Astell&Kern: Update Files gefunden...... nun müssen sie nur noch ca. 3 Minuten warten und ihr Gerät ist auf dem neuesten Stand.